## SIEMENS乌鲁木齐西门子(授权)中国一级代理商-西门子西北地区变频器总代理商

| 产品名称 | SIEMENS乌鲁木齐西门子(授权)中国一级代理<br>商-西门子西北地区变频器总代理商      |
|------|---------------------------------------------------|
| 公司名称 | 广东湘恒智能科技有限公司                                      |
| 价格   | .00/件                                             |
| 规格参数 | 变频器:西门子代理商<br>触摸屏:西门子一级代理<br>伺服电机:西门子一级总代理        |
| 公司地址 | 惠州大亚湾澳头石化大道中480号太东天地花园2<br>栋二单元9层01号房(仅限办公)(注册地址) |
| 联系电话 | 18126392341 15267534595                           |

## 产品详情

IE浏览器设置

登陆下载并安装Java Runtime Environment (JRE)程序;

Internet Explorer V6.0SP1或更高版本。

直接在IE中输入Server屏的IP地址,在页面左上角输入用户名Administrator,密码100。

图4.8

如果想改变登陆的用户名和口令,那么可进入Server屏的控制面板Control Panel>WinCC Internet Settings。如下图:访问Web Server的User Administration时,密码总是管理员密码,次访问为默认的密码100。

图4.9

如图4.10,选择Remote Control,可在IE中启动Sm@rt Client。

图4.10

如图4.11输入密码默认100,此密码仍为图3.4中Remote标签下设定的密码Password1或Password2。

图4.11

连接成功,结果显示如图4.12。

图4.12

4.3.3组态PC Runtime客户端项目

只能是客户端项目是组态的PC项目,在画面上添加工具视图>增强对象>HTML浏览器对象,可替代IE浏 览器完成维护功能。

如图4.13设定URL地址。